## **Editando Vinculos**

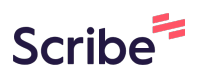

|          | Informações Pess                 | soais                            |  |               |
|----------|----------------------------------|----------------------------------|--|---------------|
| >        | Moises Pedro Marcant             | e                                |  |               |
| oais     | moises.monteiro@unio<br>E-mail   | beste.br                         |  |               |
| citações | 0000000000<br>CPF                | 24/07/2003<br>Data de Nascimento |  |               |
|          | Brasil<br>Nacionalidade          |                                  |  |               |
|          | Telefones                        |                                  |  | 🕑 Editar Tele |
|          | <b>(45) 123456789</b><br>Pessoal |                                  |  |               |
|          | Não informado<br>Comercial       |                                  |  |               |
|          | Vinculos                         |                                  |  | + AdicioparV  |

## 2 Clique em "Adicionar Vínculo"

| Nome                                         | ircante            |  |                   |
|----------------------------------------------|--------------------|--|-------------------|
| moises.monteir                               | @unioeste.br       |  |                   |
| E-mail                                       |                    |  |                   |
| 0000000000                                   | 24/07/2003         |  |                   |
| CPF                                          | Data de Nascimento |  |                   |
| Brasil                                       |                    |  |                   |
| Nacionalidade                                |                    |  |                   |
| Pessoal<br><b>Não informado</b><br>Comercial |                    |  |                   |
|                                              |                    |  | <u> </u>          |
| Vínculos                                     |                    |  | + Adicionar Vincu |

| Adicionar Vínculo X                                                                                                    |  |
|----------------------------------------------------------------------------------------------------|--|
| 78.680.337/0001-84                                                                                                    |  |
| Universidade Estadual do Oeste do Paraná                                                                                                    |  |
|                                                                                                    |  |
| Salvar Cancelar                                                                                                    |  |
| a de la companya de la companya de la |  |
|                                                                                                    |  |
|                                                                                                    |  |
|                                                                                                    |  |
|                                                                                                    |  |

## **4** Clique em "Excluir Vínculo" para remover o vínculo desejado

| Nome                                   | nte                     |                    |                                |                   |
|----------------------------------------|-------------------------|--------------------|--------------------------------|-------------------|
| moises.monteiro@un                     | ioeste.br               |                    |                                |                   |
| E-mail                                 |                         |                    |                                |                   |
| 0000000000                             | 24/07/2003              |                    |                                |                   |
| CPF                                    | Data de Nascimento      |                    |                                |                   |
| Brasil                                 |                         |                    |                                |                   |
| Nacionalidade                          |                         |                    |                                |                   |
| Telefones<br>(45) 123456789<br>Pessoal |                         |                    |                                | ළ Editar Telefon  |
| Comercial                              |                         |                    |                                |                   |
| Vínculos                               |                         |                    |                                | + Adicionar Víncu |
| Linius voide de Entre d                | lual do Oeste do Paraná | 78.680.337/0001-84 | Instituição de Ensino Superior | Excluir Vinculo   |